Nastavení parametrů modulů Po přidání snímačů do aplikace je můžete sledovat, měnit jejich nastavení podle jejich parametrů automatizovat činnost systému

Shally

45.5 WH

100 010

Časovač

20

výstup

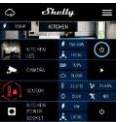

Pro automatizované ovládán Pro zapnutí/vypnutí stiskněte připojených zátěží můžete příslušnou ikonu. Pro vstup oužít do podrobnějšího menu daného modulu zapnutí přednastaveném čase klikněte na jeho podrobného menu modulu jej vvpne. můžete nejen ovládat ale zpoždění 0 sekund funkc upravovat jeho vzhled a automatického nastavení vypne.

přednastaveném čase ( sekundách) výstup opět zapne. Zadání hodnoty zpoždění 0 sekund funkci automatického zapnutí (L) 🖽 💿 vypne. Týdenní rozvrh Tato funkce vyžaduje připojení k internetu Zásuvka Shelly S automaticky zapínat vypínat připojená zařízení nastavených časech Východ.západ slunce Vypnut Tato funkce vyžaduje obdrží u slunce ve vaší Zadání hodnot

modul

zpožděním /předstihem

utomaticky

nebo s

Automatické zapnut Internet a Po vypnutí se po zabezpečení Režim WiFi klient vaš sítě: připolit moduly WIFI síti. Po rihlašovacích stiskněte Připolit (Connect) Režim WiFi Acess Point modul Nastavení zapnutí vnitřníh Access pointu Wi-Fi vlastní Shelly. může příslušných ∕vtvořit Access (Create Access Point) Cloud:

Povolit/zakáza připojení k službě Shellv Cloud pres internet. ktivovat (Restrict Login): Zapne k www. nastaven modulů Shelly iménem a heslem. Po zadání příslušných údajů, stiskněte zařízení buď v okamžiki Omezit nřiblášení" (Restric u slunce, nastaveným

k stávajíc

síť moduli

zadán

údaji

zadání

Poin

stisknět

Bezpečnos Časové Nastaví modul iestliže detekc výstup. Rozsah: 1 až 2500 W zadání požadované hodnoty. stiskněte Uložit. Nastaver Nastavení výchozího stavu výstupu: určí stav výstupu o zapnutí napálení apnout: vpnout: nřinoje Obnovit poslední stav: Po připojení napájení obnoví stav výstupu na steiný jako okamžiku odpojení napájení Aktualizace firmware Aktualizace firmware ie-li přířazen dispozici novější verze. modul

Zapne/vvpne automatick Časového pásma polohy Zone a Geo-location) Reset na tovární hodnot Návrat všech hodnot továrního nastavení. Informace o zařízen Zobrazuje: ID zařízení iedinečné ID číslo Shelly modulu IP adresa – IP adresa modulu ve vaší Wi-Fi Úprava nastaven Umožňuje upravit: Jméno modulu Místnost, do které je modu Obrázek reprezentující Po dokončení nastavení stiskněte Uložit nastavení (Save Device).

pásmo

Vnitřní web server a jeho použití

Modulv Shellv je možno nastavovat a ovládat i bez mobilní aplikace pomocí WWW prohlížeče z PC, telefonu a tabletu připojením k lokální wifi

# ABBREVIATIONS USED

Shelly-ID - jedinečné ID číslo Shelly modulu. Sestává z j nebo více znaků. Může obsahovat číslice i písmena, napi 35FA58 SSID - iméno WiFi sítě vytvořené modulem, např. ShellyPlugS-Režim Wifi Access Point/ přístupový bod (AP) - režim ve kterém modul vytvoří vlastní WiFi síť s příslušným iménem s (SSID)

Režim Wifi klient sítě (CM) - režim ve kterém se modul připojují k stávající WiFi síti

### Instalace/První přihlášení

### Krok 1

Před zahálením přidávání zapolte zásuvku Shelly S do napájení a počkejte až bude blikat červeně/modře UPOZORNĚNÍ: Jestliže se LED nerozbliká červeně modře, stiskněte a držte tlačítko po dobu neiméně sekund, (reset). Po resetu se LED rozbliká červeně modře.

Krok 2

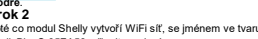

Poté co modul Shelly vytvoří WiFi síť, se iménem ve tvaru nap ShellyPlugS-35FA58, připoite se k ní.

### Krok 3

Zadejte adresu 192.168.33.1, do www prohlížeče a potvrďte ii. Načte se úvodní stránka webového rozhraní zásuvky.

4 0 W

. .

Obecné – výchozí stránka Výchozí (první) stránka vestavěného webového rozhraní modulu. Zobrazuje informace Aktuálním odběru připojené zátě\* Aktuálním stavu (Zap /vyp) Ovládací tlačítko (Power Button) Menu připojení k Shelly Cloudu Aktuální čas

Menu nastavení parametrů modulu

# Časovač

Automatické Vypnutí: Po zapnutí se po přednastaveném čase (v sekundách) výstup opě vypne. Zadání hodnoty zpoždění 0 sekund funkc automatického vypnutí vypne

Automatické Zapnutí: Po vypnutí se přednastaveném čase (v sekundách) výstup opě zapne. Zadání hodnoty zpoždění 0 sekund funkci automatického zapnutí vypne.

# Týdenní rozvrh

Tato funkce vyžaduje připojení k interneti Zásuvka Shellv může automaticky zapínat vypínat připojená zařízení v nastavených časech

### Východ a západ slunce

Tato funkce vyžaduje připojení k interneti Zásuvka Shelly obdrží aktuální informaci o časi východu a západu slunce ve vaší lokalitě. Podle nastavení může modul Shelly automatick zapínat/vypínat zařízení buď v okamžiku východu západu slunce, nebo s nastaveným zpoždění /předstihem.

#### Bezpečnost

Omezen Max odběru: Nastaví modul, aby vypnu výstup, jestliže odběr dosáhne nastavené hodnotv Rozsah: 1 až 2500 W. Po zadání požadovan

hodnoty, stiskněte Uložit, UPOZORNĚNÍ: Jestliže zadáte nespráv přihlásit k uživatelskému rozhraní Shelly a ovládat je

### Internet a zabezpečení

Režim WiFi klient vaší domácí sítě: Umožňu připojit moduly k stávající WiFi síti. Po zadání přihlašovacích údajů stiskněte Připojit (Connect) Režim WiFi Acess Point - modul vytváří vlastní Wifi: Nastavení zapnutí vnitřního Access pointu vytvářejícího vlastní Wi-Fi síť modulu Shelly. Pe zadání příslušných údajů, stiskněte Vytvořit Access Point (Create Access Point). Cloud: Povolit/zakázat připojení k službě Shelly Cloud přes internet.

Aktivovat přihlášení (Restrict Login): Zapne povinné přihlášení k www rozhraní modulů Shellv iménem a heslem. Po zadání příslušných údajů. stiskněte "Omezit přihlášení" (Restrict Shelly).

Pokročilá nastavení – parametry pro vývojáře: Zde můžete změnit provádění akcí: Prostřednictvím CoAP (ColOT) Prostřednictvím MQTT

UPOZORNĚNÍ: Pro reset zásuvky stiskněte a držte tlačítko po dobu neiméně 10 sekund. resetu se LED rozbliká červeně + modře.

### Nastaveni

# Nastavení výchozího stavu výstupu

Určí stav výstupu po zapnutí napájení Zapnout: Po připojení napájení zapne výstur Vypnout: Po připojení napájení vypne výstup Obnovit poslední stav: Po připojení nanáien obnoví stav výstupu na stejný jako v okamžiku odpoiení napáiení.

# Časové pásmo a zeměpisná poloha

Zap/vyp automat, detekce Časového pásma a zeměpisná polohy (Time Zone a Geo-location).

### Aktualizace firmware

Ukazuje verzi firmware, a je-li k dispozic nověiší verze pro aktualizaci.

#### Reset na tovární hodnotv

Návrat všech hodnot do továrního nastaven Restart modulu: Restartuie modul (neměn parametry)

# Další funkce - INTEGRACE

Zásuvky Shelly je možno ovládat pomocí HTT příkazů z jiných zařízení, řídicích jednotek a systémů a nadřazených programů či aplikací. Popis ovládacího REST protokolu naidete na www.shellv.cloud. nebo kontaktuite dodavatele

Nejnovější verzi návodu v PDF naidete naskenováním následujícího QR kódu

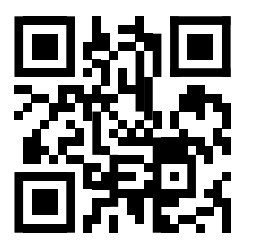

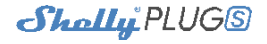

# Zásuvka s ovládáním po WiFi a měřením odběru

# Uživatelský návod

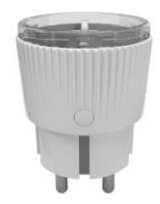

V © 2018

# Uživatelský návod Zásuvka s ovládáním po WiFi

Ovládaná zásuvka Shelly» Plug S je určena pro použití v zásuvce typu F (IEC) pro ovládání do ní připojených zátěží s pohyblivým přívodem (lampy, ventilátory, čerpadla...) Zásuvka může pracovat jako samostatný prvek ovládaný tlačítkem, nebo v systému ovládaní z aplikace na mobilním zařízení, nebo jako příslušenství jiného typu řídicího systému.

# Parametry

| Napájení:                            | Komunikační protokol:                   |
|--------------------------------------|-----------------------------------------|
| 230 V ±10 % 50/60 Hz stř.            | WiFi 802.11 b/g/n                       |
| Max zátěž:                           | Pracovní frekvence:                     |
| 12A / 230V, 50/60Hz                  | 2400 – 2500 MHz;                        |
| Shoda dle EU norem:                  | Dosah (dle umístění):                   |
| RE Directive 2014/53/EU              | <ul> <li>až 50 m venkovní</li> </ul>    |
| <ul> <li>LVD 2014/35/EU</li> </ul>   | <ul> <li>až 30 m v interiéru</li> </ul> |
| <ul> <li>EMC 2004/108/WE</li> </ul>  | Rozměry (VxŠxD):                        |
| <ul> <li>RoHS2 2011/65/UE</li> </ul> | 70 x 44 x 44 mm.                        |
| Pracovní teploty:                    | Spotřeba: < 1 W                         |
| -20° až 40 °C                        | SAR: 1.15 W/Kg                          |
| Rádiový výkon: 1mW                   |                                         |

Technické informace Ovládání po WiFi z telefonu/tabletu, PC, řídicího svstému nebo jiného zařízení protokolem HTTP nebo UDP Mikroprocesorové řízení.

tlačítky nebo z tabletu, telefonu, PC nehrály děti.

vebezpečí úrazu elektrickým prouden Instalace a připojení zařízení musí být prováděna osobou s příslušnou kvalifikací a v souladu návodem VÝSTRAHA! Dbeite, aby si s ovládáním modulu ať již

# Shelly® - úvod

automatizace budov

VÝSTRAHA!

Moduly Shelly tvoří řadu inovativních produktů umožňujícíc dálkové ovládání elektrických zařízení z mobilních zařízení. PC nebo systémů domácí automatizace. Moduly Shelly® používa pro připojení technologii standardní WiFi sítě. Lze je ovládat ja z domácí WiFi sítě, tak i na dálku z internetu pomocí bezplatne služby Shelly Cloud https://my.Shelly.cloud/, Zásuvka Shelly® může pracovat zcela autonomně ovládána pouze svým tlačítkem, bez připojení k řídicí aplikaci či systému Všechny moduly Shellv® maií vestavěný WWW server, pomocí kterého může uživatel modulv nastavovat, ovládat monitorovat je. K Shellv modulům je k dispozici API pro snadné připojení k nadřízeným řídicím systémům a jednotkám

# Instalační pokyny

VÝSTRAHA! Nebezpečí úrazu elektrickým proudem. I v

případě že zařízení je vypnuto, svorkách může nebezpečné napětí. VÝSTRAHA! Nepřipolujte na modul zátěže překračují

maximální povolené zatížení/odběr! VÝSTRAHA! Před zahájením instalace se řádně seznam

s dokumentací k výrobku a způsobu instalace a použit Nedodržení předepsaného zapojení a postupů instalace může být příčinou úrazu, vzniku škod a porušení příslušných předpisů. Výrobce nezodpovídá za škody způsobené nesprávnou instalací a použitím zařízení. VÝSTRAHA! Používeite moduly pouze v síti a s typy zařízení která jsou v souladu příslušnými předpisy. Zkraty v napájecím okruhu a připojených zařízeních mohou

způsobit poškození modulu. DOPORUČENÍ: Moduly mohou být použity pouze v síti a s tvov zařízení schválena dle příslušných předpisů a noren

### Reset na tovární hodnotv

Zásuvku můžete resetovat na tovární hodnotv stiske držením ovládacího tlačítka na dobu delší než 10 s. úspěšném resetu bude LED na zásuvce blikat červeno-modře Všechny Shelly moduly isou kompatibilní s jednotkam hlasového ovládání Amazon Echo a Google Home. Pro připojení jsou k dispozici následující podrobné návody nttps://shelly.cloud/compatibility/Alexa

Zasuňte zásuvku Shelly do zásuvky a nepřipojujte

Stiskněte flačítko na zásuvce. Indikační LED by

měla blikat červeně a modře, tím se signalizuje že

zásuvka je v AP režimu a vytvořila vlastní WiFi síť.

Modrá bliká rvchle - režim AP, s vlastní WiFi sítí

· Modrá trvale svítí - připojeno k domácí síti (STA

Další stisk zhasne LED a vypne výstupní relé.

Modrá bliká pomalu - připojeno k domácí síti

Červená trvale svítí – výstupní relé zapnuto

Červená & modrá bliká rychle – probíhá

aktualizace firmware Shelly Cloudem

Ovládeite vaše zařízení hlasem

(STA Mode), bez připojení k Cloudu

Mode), připojeno k Cloudu

na ni žádný spotřebič

Stavy indikační LED

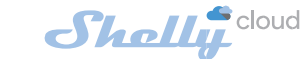

### Mobilní aplikace pro správu a ovládání zařízení řady SHELLY®

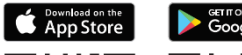

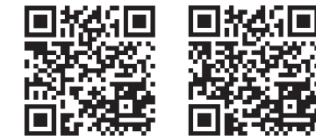

#### Mobilní aplikace pro ovládání přes Shelly Cloud

Shelly Cloud

....

NEAD MORE

Použití Shelly Cloudu s mobilní aplikací vám umožňuje ovláda a monitorovat Shellv® zařízení no internetu z celého světa Potřebujete jen najnstalovanou apliakci na váš telefon/tablet připojení k internetu. Aplikaci pro nainstalování naidete pod názvem Shelly Cloud v Google Play a App Store.

( Search

Ontails

iPhone

helly Cloud

Related

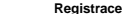

Při prvním spuštění aplikace Shelly Cloud mobile, si musíte vytvořit účet kterému přihlásíte, a pod kterým budete spravovat

emailové

vaše Shelly® zařízení. tabletu nebo PC

# Zapomenuté heslo

V případě, že zapomenete nebo ztratíte vaše heslo, stačí zadat adresu e-mailu který jste použili při registraci. E-mailem pak obdržíte pokyny pro změnu vašeho hesla.

registraci, protože se vvužív

ro obnovení hesla

Přidání zařízení UPOZORNĚNÍ! Buďte Před zahálením přidávání pečliví při zadávání adresy

nového modulu Shelly. připojte podle instalační pokynů zapnět napáiení

Po registraci vytvořte v

přidávat

umožňuie

moduly

místnos

místnosti) do které budet

dálkové ovládání a dohled

Shelly

Ç

mobilního

vaše

Shelly

iednoduche

https://shelly.cloud/compatibility/Assistant

Shally

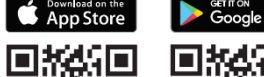

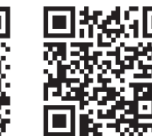

### Krok 1

/ložte Shelly zásuvku zásuvky a počkeite. dokud D nezačnou blikat červené + modře.

UPOZORNĚNÍ: Jestliže se LED nerozbliká červen modře, stiskněte a tlačítko po dobu nejméně resetu). rovedení provedení resetu se rozbliká červeně + modře Jestliže se vám nepoda nastavit režim blikání červeně + modře, kontaktuit dodavatele.

### Krok 2

Volba "Přidat zařízení" Pro přidání dalších modulú do zvolené sítě, použiite v aplikaci menu pravén horním rohu hlavní klikněte na Přida zařízení/Add Device". WiFi sítě ke které chcete moduly přidat.

Krok 3 Jestliže používát iOS: uvidíte následujíci obrazovku:

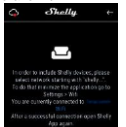

### (obr. 4)

Vstupte do nastavovacího menu vašeho iPhone /iPadu. Otevřete Nastavení > WiFi a připoite se k WiFi síti připojené modulem Shelly Shelly-PlugS-35FA58 používáte váš telefon/table automaticky vyhledá a připoj všechny nové Shelly modu v WiFi síti, ke které bude právě připojen

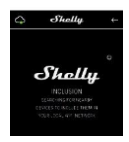

Po úspěšném přihlášení zařízení do WiFi sítě uvidíte následujíc se zprávou:

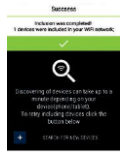

# Krok 4:

Přibližně ) sekund nalezení lokální WiFi síti se zobrazí jejich seznam v místnosti názvem "Nalezená zařízení" ("Discovered Devices")

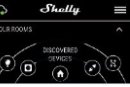

### Krok 5:

Vyberte položku Nalezená zařízení, a vyberte moduly které chcete přidat ke svému Shelly Cloud účtu

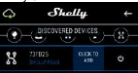

### Krok 6:

Zadejte požadovaná zařízeni pol zařízení Jméno (Device Name). Vyberte místnosti do které modul umístit. Pro usnadněr práce se zařízením můžete přidat ikonu nebo "Uložit okně. fotku. Stiskněte zařízení" (Save Device)"

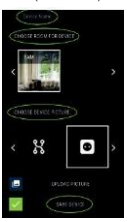

### Krok 7:

Pro povolení připojení službě Shelly Cloud která možňuje dálkové ovládání dohled modulu přes internet etiekněte Ano vyskakovacím

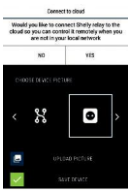